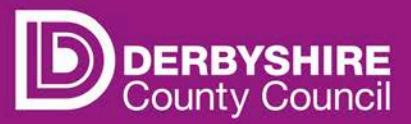

# <u>Schools Access Module (SAM)</u> <u>Guidance Document</u>

Over the last couple of months there has been an update to the Schools Access Module which has slightly changed the look of the screens. This document will help you navigate the site and also provide you with some tips for logging on and resetting your password.

## Links to SAM and the Provider Portal

The link for SAM is below, it can also be found on Schoolsnet: https://cava-apps.derbyshire.gov.uk/Synergy/SynergyWeb/Schools

Some of you also access the Provider Portal and the link for that is as follows: <a href="https://caya-apps.derbyshire.gov.uk/Synergy/SynergyWeb/Providers/">https://caya-apps.derbyshire.gov.uk/Synergy/SynergyWeb/Providers/</a>

## Logging in to the SAM or Provider Portal

You will notice the Log on screen has changed to a 2 screen format, enter your Username on the first screen and press<u>Next</u> then enter your Password on the second screen and click <u>Sign In</u>

| Synergy: Sign in    | Synergy: Sign in                    |
|---------------------|-------------------------------------|
| Enter your username | Enter your password                 |
| Create Account Next | Change User Forgot Password Sign In |

Please note that in the summer 2019 your Username and password was changed to meet new system requirements.

You were emailed in August and advised of your new details, so please make sure you are using these to log in.

If you are having trouble finding the emails please be sure to check your Junk Box; the email was sent from <u>CS.Informationenquiries@derbyshire.gov.uk</u>

If you cannot find your new log in details, please email: <u>CS.Informationenquiries@derbyshire.gov.uk</u> with your Name, Job Role and School Name and DFE number.

i

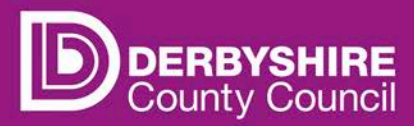

#### **Forgotten Password**

If you are unsure of your password then you can reset this yourself. Please only attempt your Password **Twice** before resetting it as **Three** wrong attempts will mean you are locked out of the system completely and will need to email <u>CS.Informationenquiries@derbyshire.gov.uk</u>

To reset your password you need to go to the Sign in screen and enter you Username and Click <u>Next</u>

| Synergy: Sign in    |      |
|---------------------|------|
| Enter your username |      |
| Create Account      | Next |

#### Then Click on the forgotten password Link

| Synergy: Sign in       |         |
|------------------------|---------|
| Enter your password    |         |
| 1                      |         |
|                        |         |
| e User Forgot Password | Sian In |

You will be directed to another screen where you will be asked to enter your Username again and then click the **<u>Request Token</u>** button.

| Synergy: Forgot Password                                                                    |               |  |
|---------------------------------------------------------------------------------------------|---------------|--|
| Request a token to reset your password, which we will email to you to verify your identity. |               |  |
| Enter your username                                                                         |               |  |
| Username                                                                                    | ×             |  |
| Start Again I have a token Help -                                                           | Request Token |  |

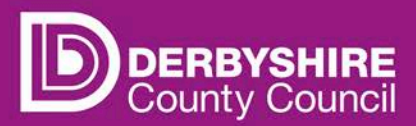

In 5-10 minutes you should receive an email which contains a token like the one below.:

|                         | CS.Informationenquiries@derbyshire.gov.uk                                                                                                    | 11: |
|-------------------------|----------------------------------------------------------------------------------------------------|-----|
| $\sim$                  | Synergy Forgotten Password Request                                                                                                    |     |
| Cont<br>perse           | olled - This Email requires controlled access by Council personnel only and may contain business or<br>inal information                                 | 9   |
| You r                   | ecently requested for your Synergy password to be reset.                                                                                                |     |
| Pleas                   | e enter the following text into the "Token" field as required by the forgotten                                                                          |     |
| 04-0                    | 1 - F - 00 - 1 - 01 - 000                                                                                                    |     |
| udea                    | dbe5-e39d-469e-bc21-233aa                                                                                                    |     |
| The a<br>Pleas<br>perio | bove toxing and only you.<br>e do not share it with anyone else. The text will remain valid for a short<br>d of time.                                   |     |
| The a<br>Pleas<br>perio | bove toxing and the request has come from you and only you.<br>e do not share it with anyone else. The text will remain valid for a short<br>d of time. |     |

You will need to copy and paste this token into the Token screen on SAM and then click the <u>Reset</u> <u>Password</u> button.

| Synergy: Enter Token                                           |                                 |
|----------------------------------------------------------------|---------------------------------|
| To reset your password, enter the token conta<br>you.<br>Token | ained in the email that we sent |
|                                                                | x                               |
| Start Again Help *                                             | Reset Password                  |

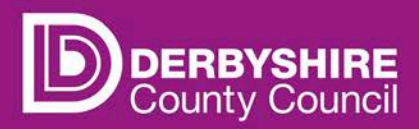

You should then be directed to a screen where you can change your password. Once you have chosen a password you will need to click the <u>Change Password</u> button.

| Synergy: Reset password      |                 |
|------------------------------|-----------------|
|                              |                 |
| A password is required       |                 |
| Confirm Password *           |                 |
| Please confirm your password |                 |
|                              | Change Password |

You should now have access to your account. From here the screens should look familiar, you should be able to see the drop down list for selecting the admissions round for your school.

If you are still experiencing problems logging into your account, please email: <u>cs.informationenquiries@derbyshire.gov.uk</u> include details of the issue you are having and the steps you have taken so far. This will help us to assist you quicker and more efficiently.